# **E-mail systems**

In the following we want to show you how to connect technical devices or software system via e-mail configuration to EVALARM. Possible devices are technical system, fault monitoring systems or IT systems. The connected device send an email to EVALARM and a pre-coonfigured alarm gets triggered.

Two steps are needed to connect such a device:

1) Configuration of the device itself e-mail adress; add token to subject or e-mail-body "tk: XXXX"; add "ms:" and cut with ";" for the relevent parts of the e-mail-body

2) **Configuration of the device in EVALARM** What is the token, which gets generated by the device (subject or e-mail-body)? Which alarm should be triggered in EVALARM?

## **First Steps**

1) Enter a name for the configuration

2) Enter a prefix

3) Select the user, who should be the initiator of the alarm (the initiator also can be a dummy user, e.g. bms@example.com)

The initiator needs the permission to trigger the selected alarm

| Variant 1: Ono alarm                                            | WORKFLOWS USERS LOCA           | ATION MANAGEMENT LOGS             | Administration Cooper |
|-----------------------------------------------------------------|--------------------------------|-----------------------------------|-----------------------|
|                                                                 | E-MAIL SYSTEMS OVERVIEW > CREA | ITE A NEW E-MAIL SYSTEM           |                       |
| type with one or more                                           | Name "                         | BMS                               |                       |
| token                                                           | Prefix                         | BMS                               |                       |
| IUKEII                                                          | Initiator 1                    | Admin Groupkom                    | *                     |
|                                                                 | Alarm types "                  |                                   | Select +              |
|                                                                 |                                | Technical Fault                   | + Add                 |
| 1) Select the alarm type, which should                          |                                | Please add token for subject line |                       |
| be triggered in EVALARM with the                                |                                | UK. IBUIT                         | u.                    |
| configuration                                                   | Bank                           |                                   | Create                |
| -                                                               |                                |                                   |                       |
| <ol> <li>Add one or more token to the alarm<br/>type</li> </ol> |                                |                                   |                       |
|                                                                 |                                |                                   |                       |
| <ol><li>Finish with "Create"</li></ol>                          | WORKFLOWS USERS LOCA           | ATION MANAGEMENT LOGS             | Administration Coopit |
|                                                                 | E-MAIL SYSTEMS OVERVIEW > CREA | ATE A NEW E-MAIL SYSTEM           |                       |
|                                                                 | Name *                         | BMS                               |                       |
|                                                                 | Prefix                         | BMS                               |                       |
|                                                                 | Initiator *                    | Admin Groupkom                    | Ŧ                     |
|                                                                 | Alarm types `                  |                                   | Select +              |
| alarm type: Technical                                           |                                | Technical Fault                   | add token + Add       |
| Fault tk: fault                                                 |                                | Please add token for subject line |                       |
|                                                                 |                                | tk: fault2                        |                       |
|                                                                 |                                |                                   |                       |
|                                                                 | Back                           |                                   | Create                |
|                                                                 |                                |                                   |                       |
|                                                                 |                                |                                   |                       |
|                                                                 |                                |                                   |                       |
|                                                                 |                                |                                   |                       |
|                                                                 |                                |                                   |                       |

## Variant 2: Several alarm types

1) Select the alarm types, which should be triggered in EVALARM with the configuration

2) Add one or more token to the alarm types

3) Finish with "Create"

| S-MAIL SYSTEMS OVERVIEW 3 CREA | IE ANE | N E-MAIL SYSTEM              |        |       |
|--------------------------------|--------|------------------------------|--------|-------|
| Name *                         | BMS    |                              |        |       |
| Prefix                         | BMS    |                              |        |       |
| Initiator *                    | Admir  | Groupkom                     |        | -     |
| Alarm types *                  |        |                              | Select | -     |
|                                | Fire   |                              |        | + Add |
|                                | Pleas  | e add token for subject line |        |       |
|                                | tk:    | fre                          |        |       |
|                                | Tech   | ical Fault                   |        | + Add |
|                                | Please | e add token for subject line |        |       |
|                                | tk:    | fault                        |        |       |

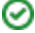

#### Example

alarm type: Fire tk: fire

alarm type: Technical Fault tk: fault

## Generate the alarm email

After creating th e-maiö configuration, you can generate the alarm e-mails.

Therefore click on the gear symbol beside the token (tk).

In the po-up you can find the **e-mail-adress**, the alarm device has to send the e-mail to, and the **subject** with the entered token.

If you want to trigger a specific **alarm level** of the selected alarm type, select the alarm level in the upper bar.

If you want to display only parts of the body in the system message field of the alarm, please add "ms:" before the relevant part.

The token "tk:" and the separator "ms:" can be in the subject line or in the e-mailbody.

If you want to send an test e-mail, click on the relevant button. The default email programm of you PC opens automatically a test e-mail with the relevant informations of the configuration.

| MAIL SYSTEMS OVERVIEW | ( > BMS         |   |
|-----------------------|-----------------|---|
| Name                  | BMS             |   |
| Prefix                | BMS             |   |
| Initiator             | Admin Groupkom  |   |
| Active                | ٢               |   |
|                       | Fire            |   |
| A                     | Ik: fre         | Q |
| Alarm types           | Technical Fault |   |
|                       | tic: fault      | 0 |

| VORKFLO                | out an alarm level                                                                                                    | - inistration Cockpi |
|------------------------|----------------------------------------------------------------------------------------------------|----------------------|
| MAIL SYSTEMS C         | Address: BMS lost giovanni+ATF(]swa oversun com ua<br>Subject: Br, fre                                                                                                    |                      |
|                        |                                                                                                    |                      |
| Prefix                 | The E-Mail body will be used as the alarm's message.<br>If you want to display only parts of the body, please add "ms." before the relevant part.                                     |                      |
| Prefix ①               | The E-Mail body will be used as the atem's message.<br>If you want to display only parts of the body, please add "ms." before the relevant part.                                      | _                    |
| Prefix 1               | The E-Matthody will be used as the altern's message.<br>If you want to display only parts of the body, please add "ms." before the relevant part.                                     | d a test E-Mai       |
| Prefix 1               | The E-Mail body will be used as the dambin message:<br>If you want to deploy only parts of the body please and "this" before the relevant part.                                       | d a test E-Mai       |
| Prefix ()<br>Initiator | The E-Mail body with to used as the alembin message:<br>If you want to decide only parts of the body, please and this "before the neilward part.<br>See<br>Inter-<br>Inter-<br>Inter- | d a test E-Mail      |
| Active                 | The E-Mail tody will be used as the atomic message.<br>If you work to deciny out parts of the tody, peake add "ms." before the relevant part.<br>Fine<br>5. for<br>3. fore<br>3. fore | d a test E-Mail      |